# **E-STAFF SYSTEM – OT MODULE**

Version: 1.0.11.0

Updated on 28-Sep-2020

### Contents

| How to Apply Overtime?        | 2 |
|-------------------------------|---|
| Check Record Status           | 4 |
| How to Amend Overtime Record? | 5 |
| Cancel Overtime               | 7 |

## How to Apply Overtime?

 Employees can apply overtime by themselves after attendance result generated from iFLEXI HRMS Time Attendance.

| Step 1                                                                                                    |
|----------------------------------------------------------------------------------------------------|
| Home e-Employee e-OT e-Leave e-Payslip e-Claims (Welfare) Admin                                                                                                    |
| OT Activity Supervisor Menu OT General Setting OT Reports EOT Plan OT                                                                                                    |
| OT Application Step 2<br>OT Application Edit Step 3: Select employee number who want to apply                                                                                                    |
| overtime.                                                                                                    |
|                                                                                                    |
| From Date . U9-Sep-2020                                                                                                    |
|                                                                                                    |
| Employee List Step 4: Choose which overtime date you want to apply.                                                                                                    |
| Override Method S: Schedule/Approved Hou                                                                                                    |
| Reason                                                                                                    |
|                                                                                                    |
|                                                                                                    |
| Page 1 of 0 (0 items) 🔇 🔊                                                                                                    |
|                                                                                                    |
| Step 5: Click this button to retrieve attendance record which                                                                                                    |
| entitle overtime.                                                                                                    |
| Step 6: Enter your overtime reason.                                                                                                    |
| Employee List                                                                                                    |
| Override Method. (5; Schedule/Approved Hour Reason.                                                                                                    |
| Step 7: Click on this button to                                                                                                    |
| Page 1 of 1 (1 items) (1)                                                                                                    |
| Drag a column header here to group by that column Fran No. Name Date First Cl. Last Cl. OTCod. Origin LOTCod. Origin LOTCod. Origin LOT In LAnproveCodeOT12 Apply Hour 1 ApproveCodeOT22 Apply Hou |
|                                                                                                    |
| TEST002         ALICE ANG HWEE LEE         01-Oct-2018         0800         2000         1.5         0300         0         0         0         0000         0000                                  |
|                                                                                                    |
|                                                                                                    |

Overtime record will appear here. System will auto < the box which got overtime hour. This calculated overtime hour is generated by iFLEXI HRMS time attendance according to employee' clock in and clock out. Users just make sure overtime hour which he/she would like to apply is correct or not.

 Overtime hour will auto default by system according to overtime result generated by iFlexi HRMS time attendance system. Employees can amend this overtime hour based on setting by HR administrator, either can amend overtime hour which greater or less than overtime hour generated by iFlexiHRMS time attendance.

| OT Application<br>• P7395 | On Behalf of Subordinate<br>, 21/07/2020 - Update Complete. | <ul> <li>When you see this message, mean your OT</li> <li>already submit successfully. Alternatively,<br/>you can go to "e-OT" -&gt; "OT Activity" -&gt; "OT<br/>Application Edit" to check your overtime<br/>form.</li> </ul> |  |  |  |  |  |
|---------------------------|-------------------------------------------------------------|----------------------------------------------------------------------------------------------------|--|--|--|--|--|
| Employee No:              | P7395; JV HAROLD GATCHALIAN                                 |                                                                                                    |  |  |  |  |  |
| From Date .               | 21-Jul-2020                                                 | To Date . 21-Jul-2020                                                                                                    |  |  |  |  |  |
| C Retrieve                | Unapprove OverTime                                          |                                                                                                    |  |  |  |  |  |
| Employee List             |                                                             |                                                                                                    |  |  |  |  |  |

# **Check Record Status**

| _                        |                   |             |           | Step 1        |                    |                        |                           |                    |                                    |                     |
|--------------------------|-------------------|-------------|-----------|---------------|--------------------|------------------------|---------------------------|--------------------|------------------------------------|---------------------|
| lome                     | e-Att             | endance     | e-OT      | e-Leave       | Admin              |                        |                           |                    |                                    |                     |
| T Activity               | •                 | Supervis    | or Menu 🍈 | OT Gene       | ral Setting OT I   | Reports 👗              | EOT                       | Plan 🍈             | ОТ                                 | Adm                 |
| )T Applica<br>)T Applica | ation<br>ation Ed | it          | St        | ep 2          | Step 3: Pendi      | ng/ In Pro             | ogress Ov                 | ertime             | 2.                                 | _                   |
| mp No .<br>Pendin        | P7395             | ; JV HAROLI | OT Record | Annove/R      | Statu<br>"Car      | us which<br>icelled by | already "A<br>' HR", plea | Approv<br>ase clic | ve", "Re <sub>.</sub><br>ck on thi | ject" or<br>is tab. |
| Page                     | 1 of 1 (          | 1 items)    | 3 [1] 🛇   | - approved to |                    | Statu                  | s can see                 | here               |                                    |                     |
| #                        | #                 | Emp No.     | Name      |               | OT ID              | OT Date                | Status                    | IN                 | OUT                                | отс                 |
| Detai                    |                   | P7395       | JV HAROLI | D GATCHALIAN  | OT-08/09/20-028687 | 21-<br>Jul-2020        | PENDING                   | 1919               | 0816+                              | NC                  |
| Page                     | 1 of 1 (          | 1 items)    | 3 [1] 🔊   |               |                    |                        |                           |                    |                                    |                     |
| × c                      | incel             |             |           |               |                    |                        |                           |                    |                                    |                     |

### **How to Amend Overtime Record?**

- As long as your overtime application haven't approve by final level approver, you can amend your overtime record anytime.
- Please note employees only can amend overtime reason and overtime hour, overtime date is not allowed to change. If you want to do so, please cancel current OT record and re-apply OT again.

\* Overtime hour only can change according to each company policy. HR administrator can change the setting.

|          |                  |                   |             |              | Step 1     |                 |                             |
|----------|------------------|-------------------|-------------|--------------|------------|-----------------|-----------------------------|
| Но       | me               | e-Att             | endance     | e-OT         | e-Leave    | Admin           |                             |
| ОТ       | Activity         | / •               | Supervis    | or Menu 🍷    | OT Gener   | al Setting      | OT Repo                     |
| то<br>то | Applic<br>Applic | ation<br>ation Ed | it 🔶        | Step 2       |            |                 |                             |
| En       | np No .          | P7395;            | ; JV HAROLI | O GATCHALIAN | 1          | -               |                             |
| Г        | Pendir           | ng/Proce          | ss/Resubmit | OT Record    | Approve/Re | ject OT Record  |                             |
|          | Page             | 1 of 1 (          | 1 items)    | 3 [1] 🛇      |            |                 |                             |
|          | #                |                   | Emp No.     | Name         |            | OT ID           | то                          |
|          | <u>Deta</u>      |                   | P7395       | JV HAROLD    | GATCHALIAN | OT-08/09/20-028 | 3687 <sup>21-</sup><br>Jul- |
|          | Page             | 1 of 1 (          | 1 Items)    | 3 [1] 🛇      |            |                 |                             |
|          | ×c               | ancel             |             | Step 3       |            |                 |                             |

| OT Detail   | OT C             | ondition       |               |               |               |                   |       |
|-------------|------------------|----------------|---------------|---------------|---------------|-------------------|-------|
|             |                  |                |               |               |               |                   |       |
| C           | T ID. <b>0</b> 1 | r-08/09/20-0   | 28687         |               |               |                   |       |
| OT cond     | lition. Pl       | ENDING         |               |               |               |                   |       |
|             | Date. 2          | 1/7/2020       |               |               |               |                   |       |
| Employe     | e No. P          | 7395           |               |               |               |                   |       |
| Employee N  | lame. J\         | / HAROLD GAT   | CHALIAN       |               |               |                   |       |
| Create      | d By. fle        | exi            |               |               |               |                   |       |
| Override Me | thod: 🛛          |                | -             |               |               |                   |       |
| Fir         | st/In. 1         | 919            |               |               |               |                   |       |
| Last        | /Out. 0          | 816+           |               |               |               |                   |       |
| Overtin     | ie               |                |               |               |               |                   |       |
|             |                  | OT Code        | Origin        | Actual OT     | Apply OT Hour | Approval Adjusted | d Hou |
|             | 1                | NOT            | 0400          | 0401          | 0400          | 0400              |       |
|             | 2                |                | 0000          | 0000          |               |                   |       |
|             | 3                |                | 0000          | 0000          |               |                   |       |
|             | 4                |                | 0000          | 0000          |               |                   |       |
|             |                  |                |               | Total OT Hour | 0400          | 0400              |       |
|             |                  | OT In Days     |               |               |               |                   |       |
|             |                  |                |               |               |               |                   |       |
|             |                  |                |               |               |               |                   |       |
|             |                  | Rea            | son . Testing |               |               |                   | 1     |
|             |                  |                |               |               |               |                   |       |
| Remark Ap   | oroval(fo        | r Resubmit Rec | ord).         |               |               |                   | ~     |
|             |                  |                |               |               |               |                   |       |
|             |                  |                |               |               |               |                   |       |

### **Cancel Overtime**

#### Can I cancel my overtime application?

- Yes, as long as your overtime application haven't approve my final level approver.
- If your overtime application already approve by final level approver and already enter into iFLEXI HRMS Payroll, you need to contact your HR to cancel your approve OT.

#### How to cancel overtime?

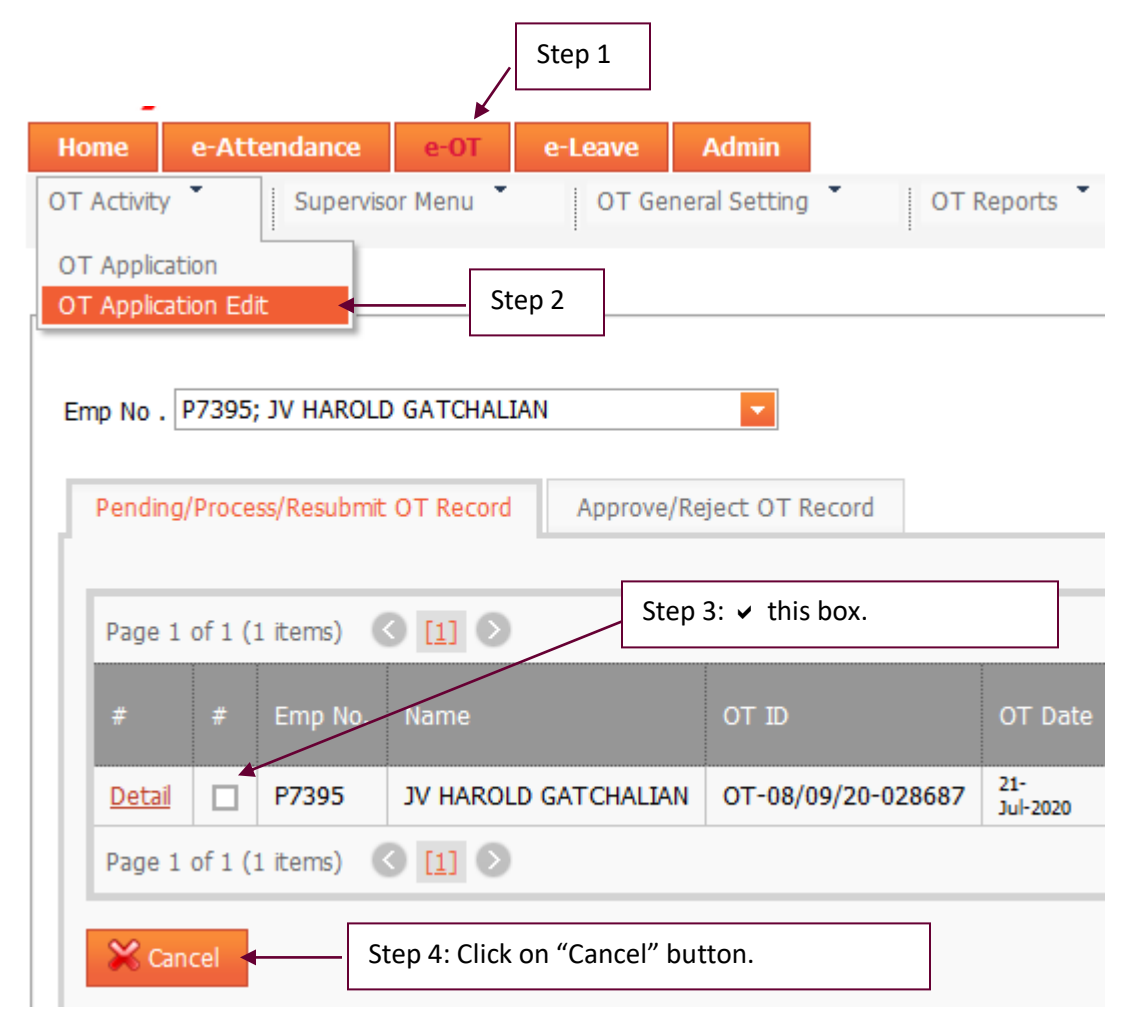

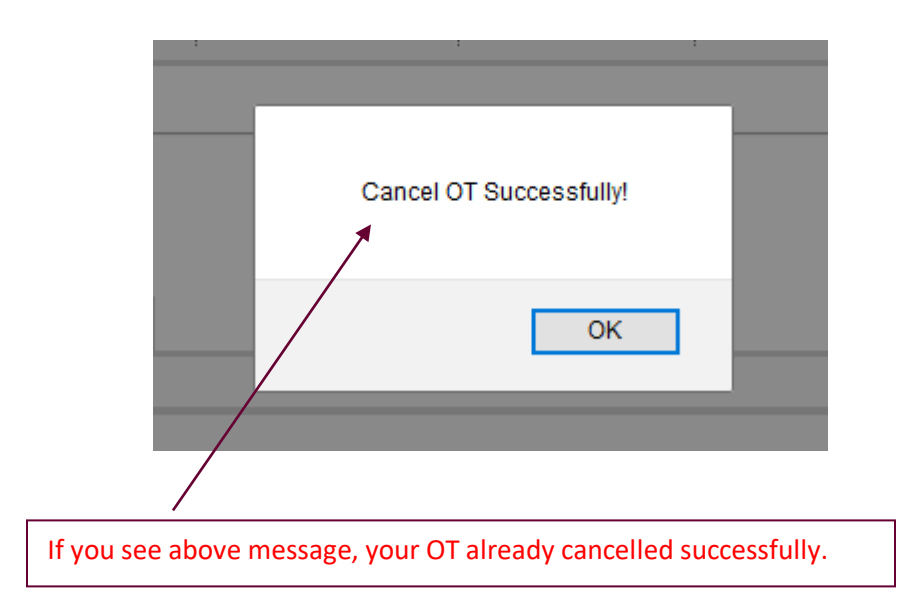